## การรับชมช่องรายการของเครื่อง O2 Software ใหม่ (06/05/2552)

### 🗘 กรณีติดตั้งรับดาวเทียม Thaicom C-Band

#### 1. กดปุ่ม <mark>OK</mark>

ี หน้าจอจะอยู่ในโหมดของ "<mark>ดาวเทียมทั้งหมด</mark>″

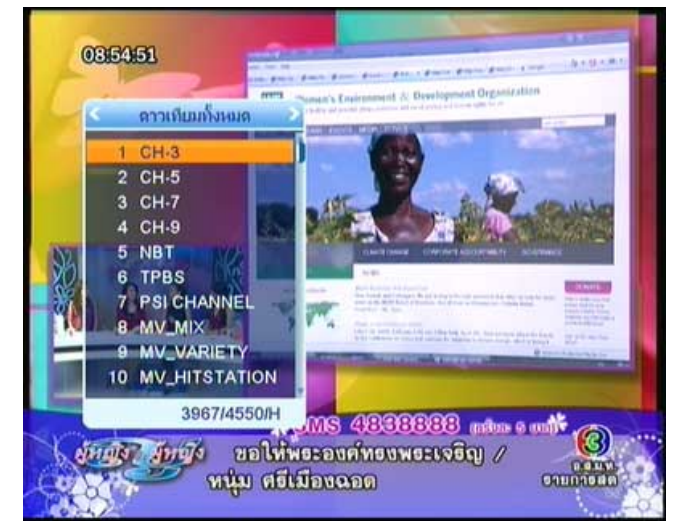

3. กดปุ่ม 🕨 เพื่อแสดงช่องรายการลำดับถัดไป

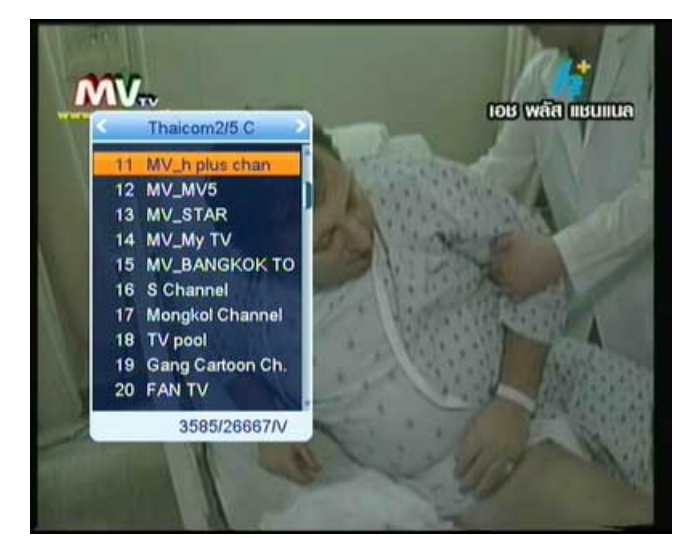

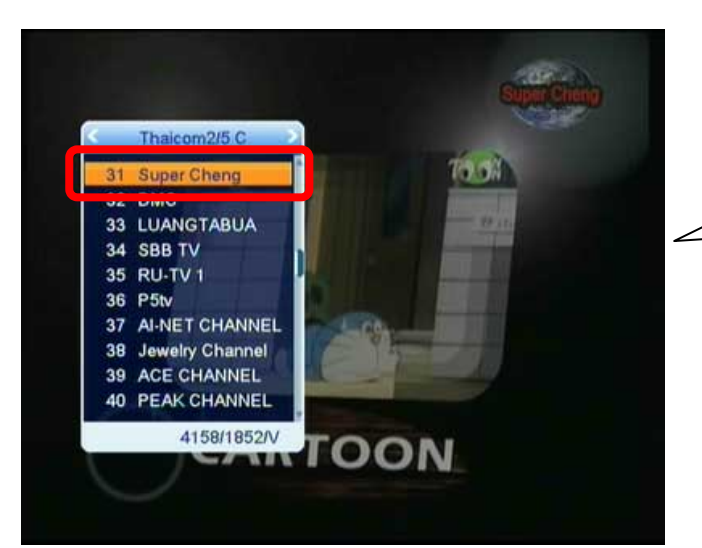

#### 2. กดปุ่ม 🕨 เลือกดาวเทียม "Thaicom2/5"

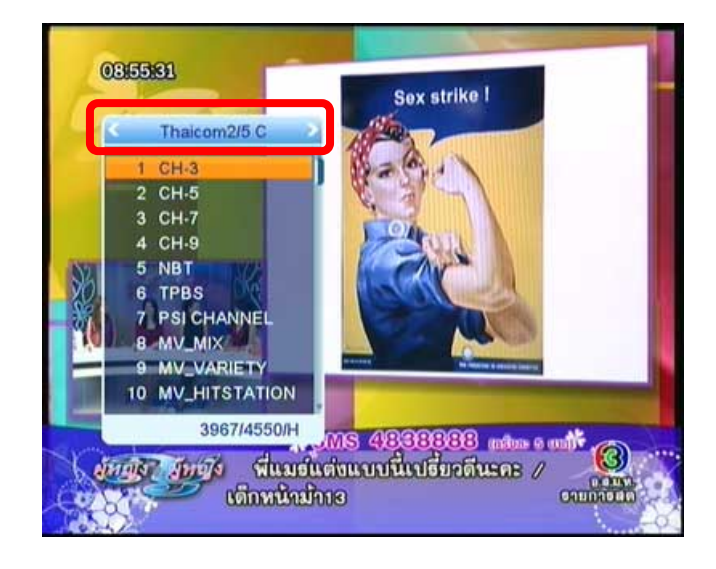

4. กดปุ่ม 🕨 เพื่อแสดงช่องรายการลำดับถัดไป

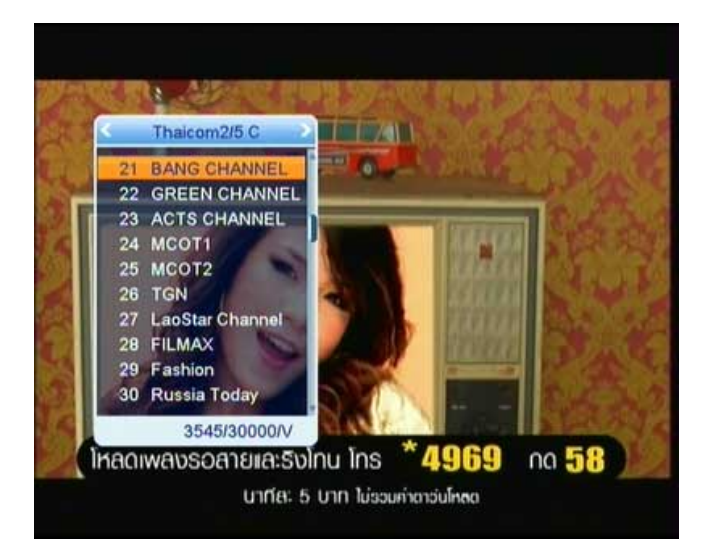

\* หมายเหตุ เมื่อ เลือกดาวเทียม Thaicom2/5 C ช่องที่ 31 เป็นช่อง รายการ Super Cheng

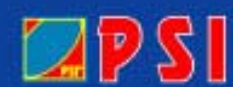

# WWW.PSI.CO.TH

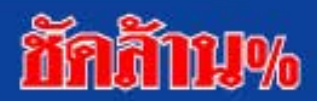